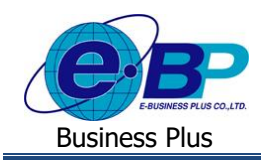

## Appendix (ภาคผนวก) [คำศัพท์, สัญลักษณ์ที่ใช้ในระบบหรือโปรแกรม]

## คำศัพท์ที่ใช้ในระบบ

| ຄຳດັບ | คำศัพท์                          | คำอธิบาย                                                                   |
|-------|----------------------------------|----------------------------------------------------------------------------|
| 1     | กลุ่มผู้อนุมัติ                  | เป็นการกำหนคกลุ่มผู้อนุมัติ โดยผู้อนุมัติในกลุ่มสามารถอนุมัติเอกสารได้ใน   |
|       |                                  | ระดับเท่ากัน                                                               |
| 2     | สาขอนุมัติ                       | เป็นการกำหนคสายอนุมัติโคยจะต้องนำกลุ่มผู้อนุมัติเข้าไปกำหนคในแต่ละ         |
|       |                                  | ลำดับ ซึ่งกรณีที่พนักงานบันทึกขอสวัสดิการ ระบบจะส่งข้อมูลไปให้กับกลุ่ม     |
|       |                                  | ผู้อนุมัติถำดับ และส่งต่อในถำดับถัดไป                                      |
| 3     | สิทธิการอนุมัติ                  | เป็นการกำหนดว่าพนักงานแต่ละคนจะสังกัดอยู่ในสายอนุมัติใดบ้าง                |
| 4     | ผู้ดูแลระบบ                      | เป็นการกำหนดผู้ดูแลระบบ ซึ่งสามารถตั้งก่าพื้นฐานในระบบได้                  |
| 5     | ผู้โอนข้อมูล                     | เป็นการกำหนคผู้โอนข้อมูล โดยจะมีหน้าที่ในการโอนข้อมูลจากระบบเว็บเข้า       |
|       |                                  | มาในโปรแกรมเงินเดือน                                                       |
| 6     | ผู้ตรวจสอบข้อมูล                 | เป็นการกำหนดให้ผู้ใช้งานที่ได้รับสิทธิมาทำการตรวจสอบข้อมูลจากในหน้าจอ      |
|       |                                  | และสามารถเรียกรายงานในระบบได้                                              |
| 7     | กำหนดรหัสเงินเพิ่ม               | เป็นการกำหนครหัสเงินเพิ่มที่เชื่อมโยงกับโปรแกรมเงินเดือน ซึ่งเมื่อทำการโอน |
|       |                                  | ผลจากระบบเว็บเข้าโปรแกรม ข้อมูลการขอสวัสดิการจะบันทึกในหน้าจอ              |
|       |                                  | ประเภทเงินเพิ่มเงินหักให้อัตโนมัติ                                         |
| 8     | รหัสเงินเพิ่ม : สำหรับจ่ายผ่าน   | เป็นการกำหนครหัสเงินเพิ่มสำหรับให้โอนเข้าโปรแกรมเงินเดือน และคำนวณ         |
|       | เงินเดือน                        | ง่ายพร้อมเงินเดือน                                                         |
| 9     | รหัสเงินเพิ่ม : สำหรับจ่ายเงินสด | เป็นการกำหนครหัสเงินเพิ่มสำหรับให้โอนเข้าโปรแกรมเงินเดือน แต่ไม่ต้อง       |
|       |                                  | คำนวณเงินเดือนในโปรแกรม เนื่องจากต้องการเกี่บสถิติเท่านั้น                 |
| 10    | ข้อมูลผู้ใช้งาน                  | เป็นการแสดงข้อมูลของพนักงานแต่ละคน                                         |
| 11    | ข้อมูลสวัสดิการ                  | เป็นหน้าจอแสดงข้อมูลสวัสดิการที่พนักงานได้รับ                              |
| 12    | บันทึกขอใช้สวัสดิการ             | เป็นหน้าจอสำหรับบันทึกเอกสารขอสวัสดิการของพนักงาน                          |
| 13    | รายการขอใช้สวัสดิการ             | เป็นการแสดงรายการที่พนักงานขอใช้สวัสดิการ โดยจะแสดงสถานะของ                |
|       |                                  | เอกสารที่พนักงานขอสวัสดิการเข้ามา                                          |
| 14    | ประวัติการใช้สวัสดิการ           | เป็นหน้าจอแสดงประวัติการใช้สวัสดิการของพนักงาน โดยแสดงข้อมูลตาม            |
|       |                                  | ประเภทสวัสดิการที่ใช้ไป                                                    |
| 15    | อนุมัติการใช้สวัสดิการ           | เป็นหน้าจอแสดงรายการเอกสารที่รอการอนุมัติและรายการเอกสารที่อนุมัติแล้ว     |
|       |                                  | ทั้งหมด                                                                    |
| 16    | ข้อมูลอันดับ                     | เป็นหน้าจอสำหรับแสคงข้อมูลที่เรียงตามอันคับจากมากที่สุค หรือ น้อยที่สุค    |
| 17    | ข้อมูลการใช้                     | เป็นหน้าจอที่แสดงข้อมูลการใช้สวัสดิการตามแผนก                              |

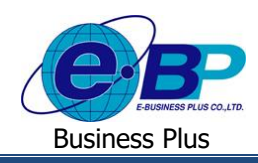

## Installation Manual/User Manual

| 18 | ข้อมูลรายการ                     | เป็นหน้าจอที่แสดงข้อมูลรายการใช้สวัสดิการตามประเภทสวัสดิการ          |
|----|----------------------------------|----------------------------------------------------------------------|
| 19 | รายละเอียครายการ                 | เป็นหน้าจอที่แสดงรายละเอียครายการใช้สวัสดิการตามสถานะเอกสาร          |
| 20 | ข้อมูลสรุป                       | เป็นหน้าจอที่แสดงรายการข้อมูลสรุปการใช้สวัสดิการทั้งปีและสามารถเรียก |
|    |                                  | รายงานเปรียบเทียบระหว่างปีได้                                        |
| 21 | สถานะ : รอเอกสาร                 | เป็นการแสดงสถานะเอกสารที่รอเอกสารจากพนักงาน                          |
| 22 | สถานะ : รออนุมัติ                | เป็นการแสดงสถานะเอกสารที่รออนุมัติจากพนักงาน                         |
| 23 | สถานะ : รอโอนข้อมูล              | เป็นการแสดงสถานะเอกสารที่ผ่านการอนุมัติครบแล้วและรอโอนเข้าระบบ       |
| 24 | รหัสเงินเพิ่ม : สำหรับจ่ายผ่าน   | เป็นการกำหนดรหัสเงินเพิ่มสำหรับให้โอนเข้าโปรแกรมเงินเดือน และคำนวณ   |
|    | เงินเดือน                        | จ่ายพร้อมเงินเดือน                                                   |
| 25 | รหัสเงินเพิ่ม : สำหรับจ่ายเงินสด | เป็นการกำหนครหัสเงินเพิ่มสำหรับให้โอนเข้าโปรแกรมเงินเดือน แต่ไม่ต้อง |
|    |                                  | คำนวณเงินเดือนในโปรแกรม เนื่องจากต้องการเก็บสถิติเท่านั้น            |